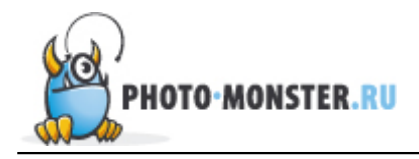

# Советы по увеличению резкости в Photoshop

Увеличение резкости и избавление от шума являются очень важными составляющими в обработке фотографии и применимы почти к любому изображению. А если на фотографии присутствуют перья, мех или другие микроскопические детали, тогда увеличение резкости просто необходимо. В этой статье мы расскажем об основных способах увеличения резкости посредством программы Photoshop.

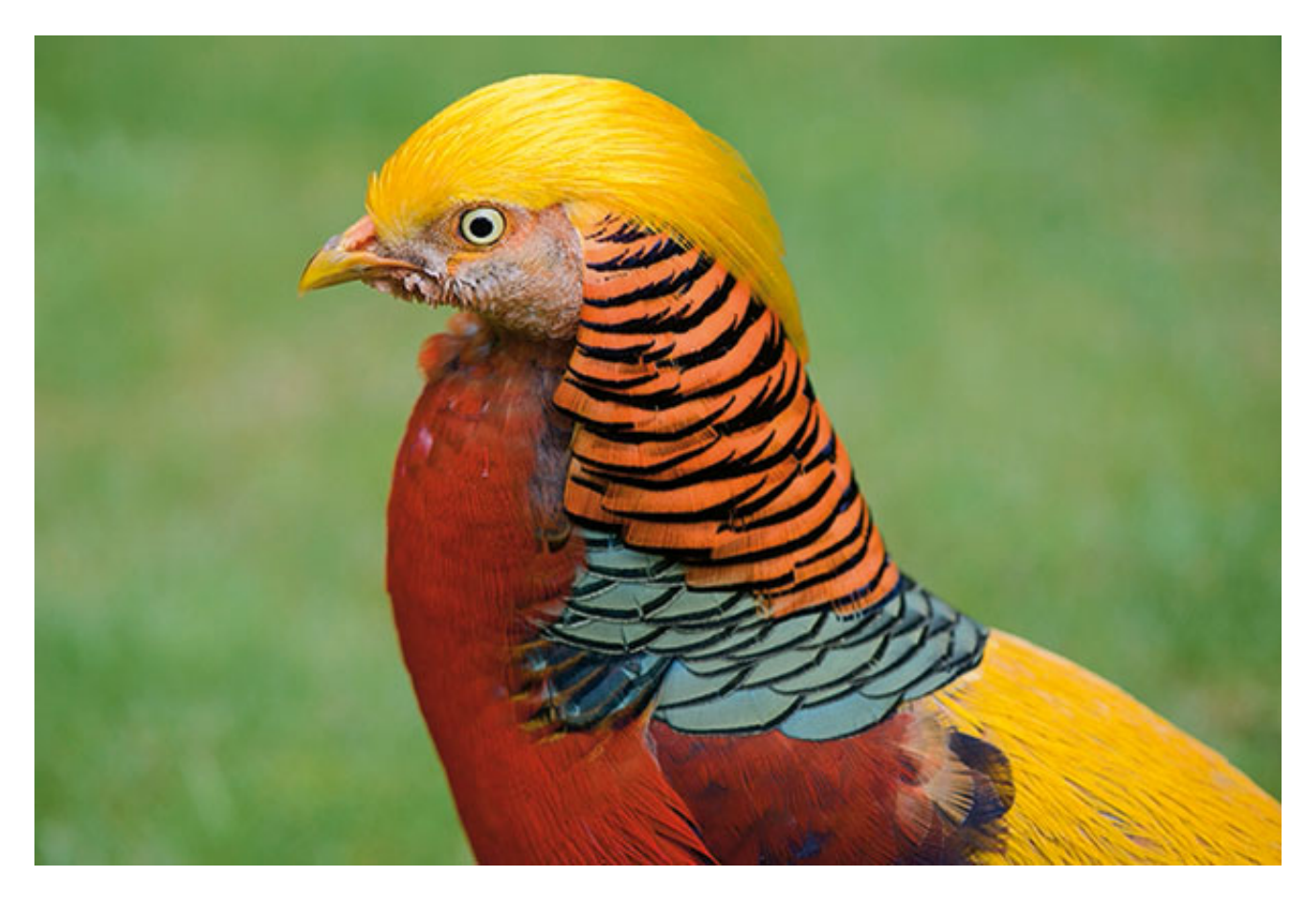

#### Наше исходное изображение

Мы ознакомимся с несколькими методами увеличения резкости, но не стоит применять все ниже изложенные техники сразу к одному изображению экспериментируйте и находите наиболее для себя подходящие.

Чтобы получить качественное, резкое изображение вам следует учитывать обе стороны одной медали. Сильное увеличение резкости посредством программ ведет к появлению шума, в то время как подавление шума делает фотографии более размытыми. Для достижения оптимального результата нужно найти некий баланс, чтобы фотографии были достаточно резкими, но в то же время не было излишнего шума, который, конечно, портит всю картину.

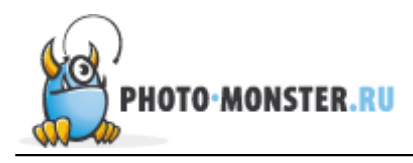

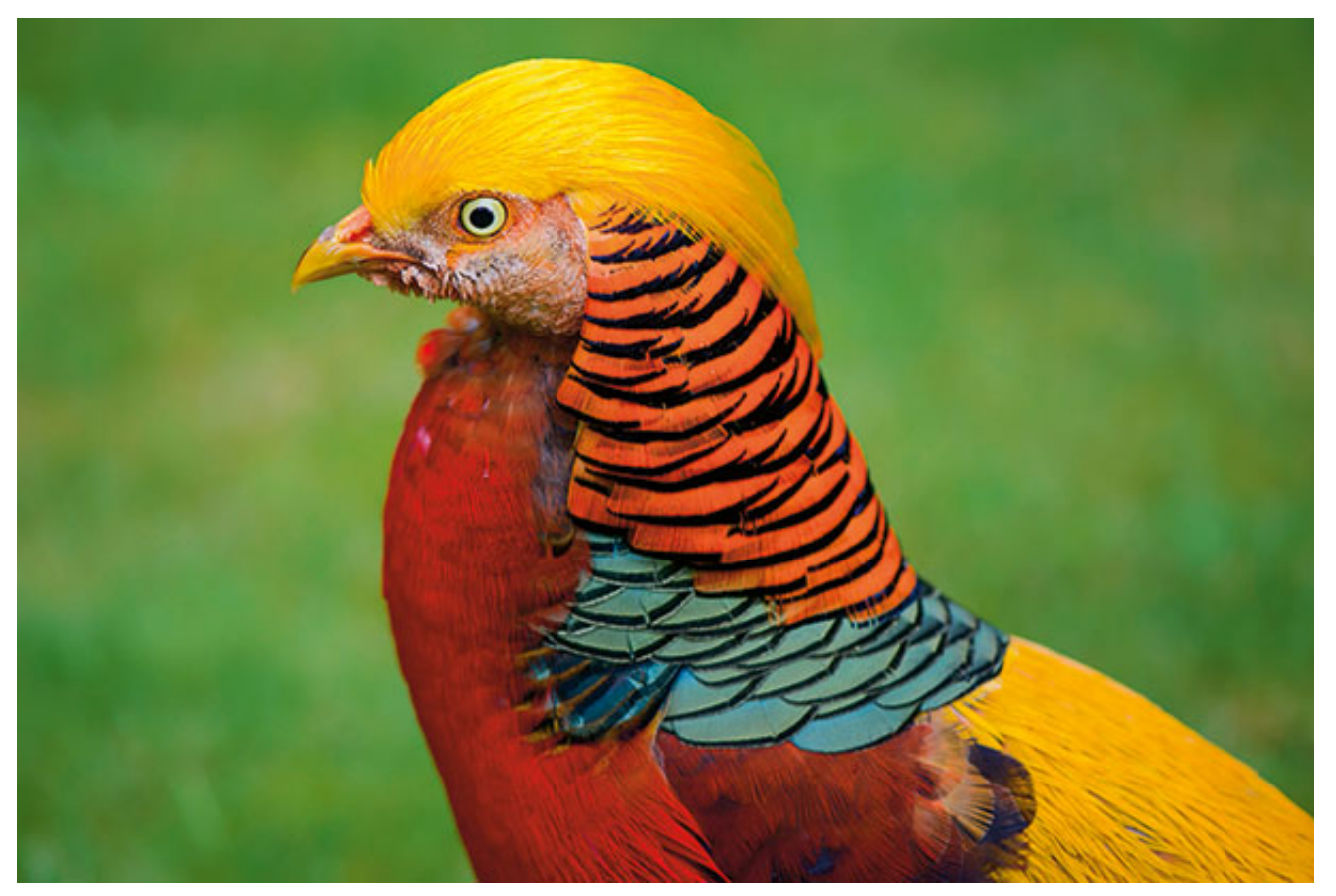

Наше финальное изображение

Многие изображения, как например наша фотография птицы, содержат в себе изначально резкие и размытые области. Нам совсем не нужно увеличивать резкость в тех местах, где предусмотрено размытие, мягкость. Возьмем, к примеру, зеленый газон на нашей фотографии, он служит прекрасным фоном, и увеличивать его резкость вовсе не надо. Мы расскажем, как применять увеличение резкости только к тем областям, где это действительно требуется.

## Советы

## 1. Откройте ваше изображение в Camera Raw

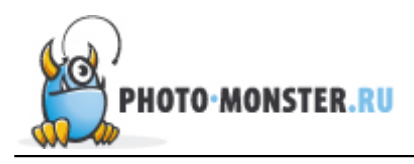

В программе Bridge дважды щелкните по исходному изображению, чтобы запустить Camera Raw. Для начала немного обработаем фотографию, добавим контраста, увеличим тени, резкость и насыщенность. Для этой фотографии мы подобрали следующие настройки вышеперечисленных параметров: Contrast +15, Shadows +16, Clarity +10 и Saturation +18.

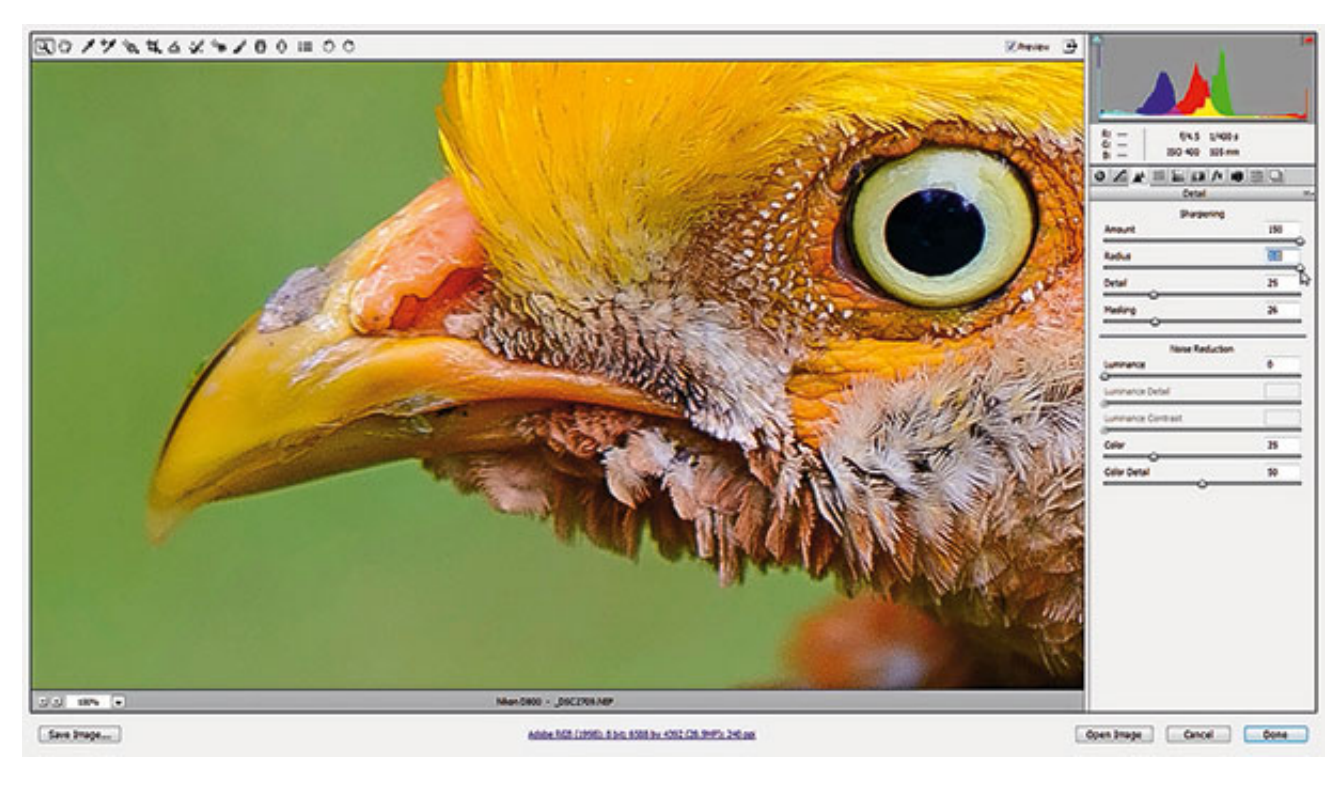

## 2. Максимально увеличиваем резкость

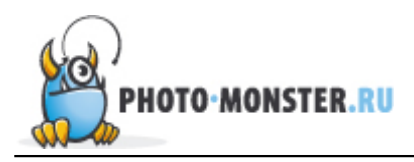

В панели инструментов выбираем инструмент Zoom (Увеличительное стекло) и приближаем изображение на 100%. Удерживая пробел, перетащите курсором изображение так, чтобы видеть как голову птицы, так и фон. Перетащите ползунки Amount (Число) и Radius (Радиус) максимально вправо.

## 3. Теперь смягчим эффект

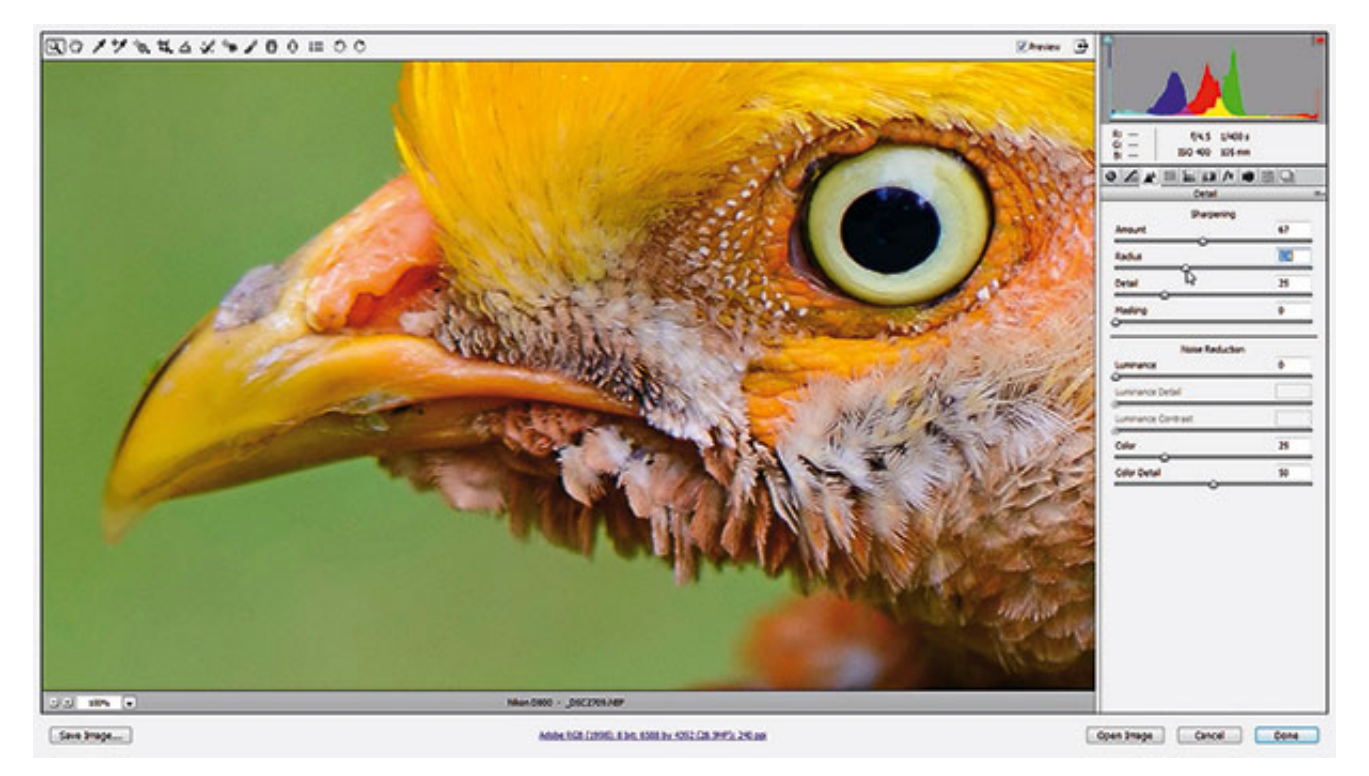

Теперь перетаскивайте ползунки Amount и Radius обратно до тех пор, пока изображение не будет выглядеть естественно. Значение Amount отвечает за резкость всего изображения, а при помощи значения Radius мы определяем, как резкость влияет на его границы. Подбирайте оптимальные значения и не забывайте включать и отключать превью, чтобы сравнивать получаемое изображение с исходником. Для нашей фотографии значения 67 для Amount и 1.4 для Radius являются самыми оптимальными.

## 4. Применям маску

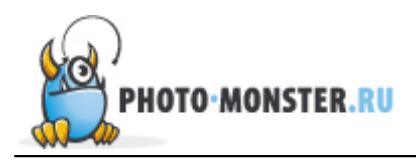

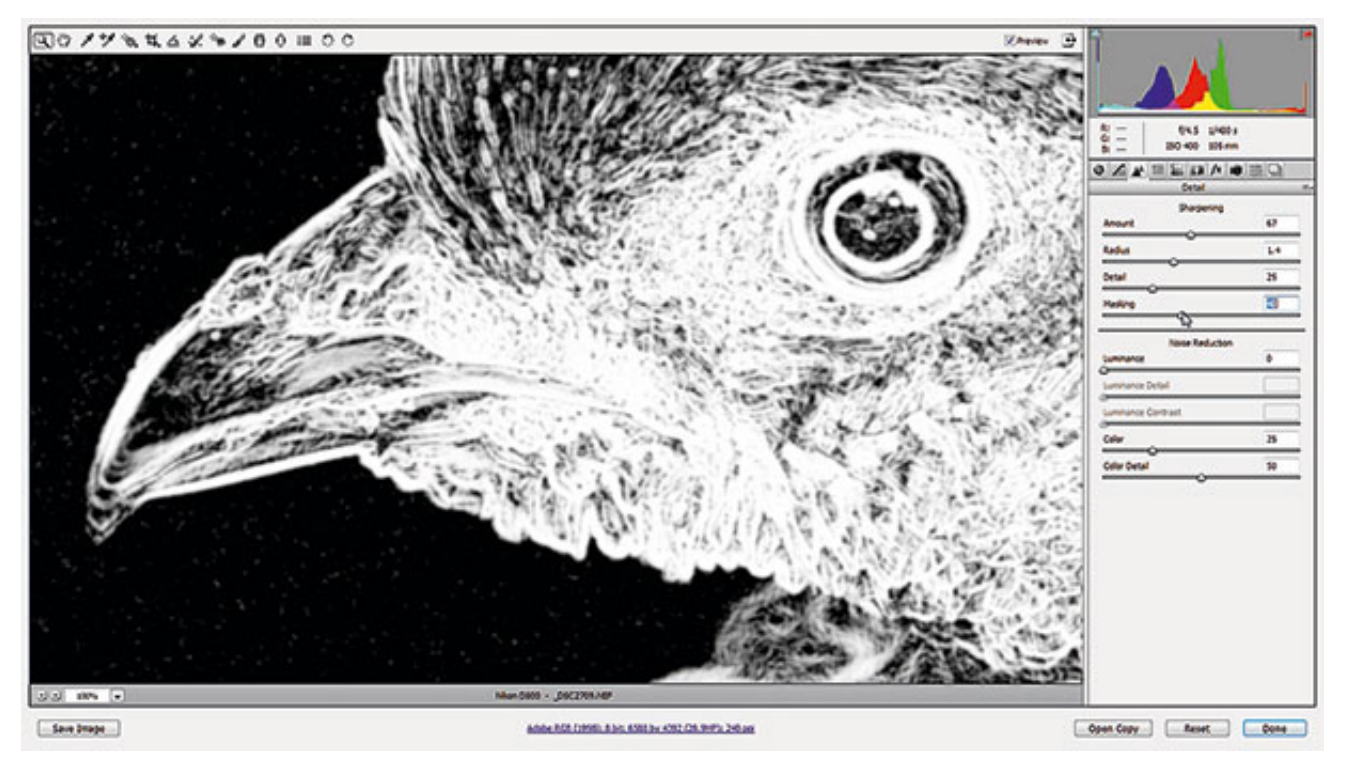

Слайдер Masking позволяет нам применить увеличение резкости только к тем областям, где есть какие-либо детали. Удерживая клавишу Alt, перемещайте ползунок. Изображение будет отображаться черно-белой картинкой. Чем правее вы перетаскиваете ползунок, тем больше областей становится черными, это означает, что к этим областям увеличение резкости применяться не будет. Для данного изображения мы выбрали значение 40, чтобы оставить нетронутым размытый изначально фон.

## 5. Преобразуем изображение в Смарт-объект

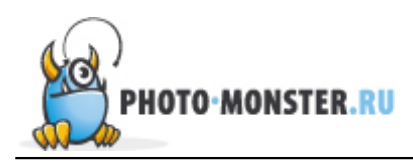

Открываем нашу фотографию в программе Photoshop, для этого кликаем по кнопке Open Image. Переходим к панели со слоями, кликаем правой кнопкой мыши по фоновому слою (Background layer) и выбираем Преобразовать в Смарт-объект (Convert to Smart Object). Это даст нам возможность оставить нетронутым слой, который подвергается редактированию, а все накладываемы фильтры будут добавляться к нему как пункты. В случае необходимости настройки этих фильтров можно будет в дальнейшем изменять.

## 6. Используем Умную резкость

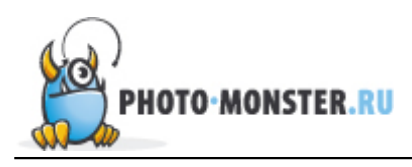

| PS File fille layer Type Select Film 10 Vew Window Help |                                                                                                    | - 0 ×        |
|---------------------------------------------------------|----------------------------------------------------------------------------------------------------|--------------|
| are a sen Smart Swapen                                  |                                                                                                    | Essertials a |
|                                                         | Image: Content 0   Preset: Content 0   Amount: Content 132   Amount: Content 147   Reduce Inseet: Content 147   Reduce Inseet: Content 147   Reduce Inseet: Content 147   Reduce Inseet: Content 147   Reduce Inseet: Content 147   Reduce Inseet: Content 147   Reduce Inseet: Content 147   Reduce Content 147   Reduce Content 147 |              |
|                                                         |                                                                                                    |              |

В CC's версии программы Photoshop в разделе Умной резкости (в английской версии Smart Sharpen) есть слайдер, отвечающий за уменьшение шума (Reduce noise). Вкупе с настройками Amount и Radius Умная резкость являет собой прекрасный инструмент для регулировки резкости и шума. Начните с изменения значений для Amount и Radius (Amount – 102%, Radius – 1.4px).

## 7. Уменьшаем шум

| Sear Dapa                                         | 1                      | Carlos I Streetlah 1                                                                                                    |
|---------------------------------------------------|------------------------|----------------------------------------------------------------------------------------------------|
|                                                   | Egenes -               |                                                                                                    |
|                                                   | right traces           |                                                                                                    |
| Note Make                                         | Anove 113              |                                                                                                    |
|                                                   | gdue 1.4 (             | THE                                                                                                    |
| CONDENSION AND AND AND AND AND AND AND AND AND AN | Reduce gase: 30        | NAME TO BE                                                                                                    |
| · Mail and ·                                      | Remejni Lans Bur · · · | A4 2016 10                                                                                                    |
|                                                   | * Shadows              | Saterior D                                                                                                    |
|                                                   | Ende Amounts           | Contraction of the local division of the local division of the loc |
|                                                   | Jane Web: 50           |                                                                                                    |
|                                                   | Reput O                |                                                                                                    |
|                                                   | Bachinetes             |                                                                                                    |
|                                                   | Fade Amount Common A   |                                                                                                    |
|                                                   | Tana William St.       |                                                                                                    |
|                                                   | Refer Comments         |                                                                                                    |
|                                                   | and a                  |                                                                                                    |
|                                                   |                        |                                                                                                    |
|                                                   |                        |                                                                                                    |
|                                                   |                        |                                                                                                    |
|                                                   |                        | 00 /r <b>10 0 hr 1</b> 0                                                                                                    |
|                                                   |                        |                                                                                                    |
|                                                   |                        |                                                                                                    |
|                                                   |                        |                                                                                                    |
|                                                   |                        | 100 C                                                                                                    |
|                                                   | Count Of               |                                                                                                    |
| 8 PW1 8                                           |                        |                                                                                                    |
|                                                   |                        |                                                                                                    |
|                                                   |                        |                                                                                                    |
|                                                   |                        |                                                                                                    |
| 12 TOP 12 COL 12 TOP 12 TOP 12                    |                        |                                                                                                    |

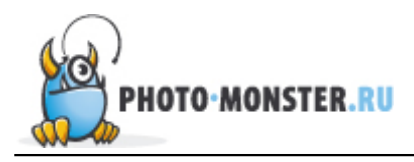

< 1 / / / L / 0 I

Перетащите ползунок, отвечающий за уменьшение шума, вправо до значения 30, чтобы убрать шум, образовавшийся в области заднего плана нашей фотографии. Если шум все еще заметен, измените положение слайдера Shadows, выставьте значение равное приблизительно 65%.

## 8. Воспользуемся Маской слоя

Увеличьте изображение, чтобы посмотреть результат работы Умной резкости. В области глаза эффект слишком сильный, заметен шум. Чтобы от него избавиться, вооружаемся инструментом Кисть (Brush Tool), выделяем маску Smart Filters в панели слоев, меняем цвет кисти на черный (для изменения цвета кисти можно пользоваться клавишами D и X). А теперь на слое с фильтром прорисовываем черной кистью ту область, где хотим избавиться от шума, в нашем случае это глаз птицы.

## 9. Пользуемся фильтрами в Camera Raw

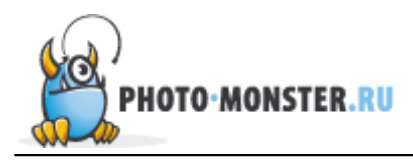

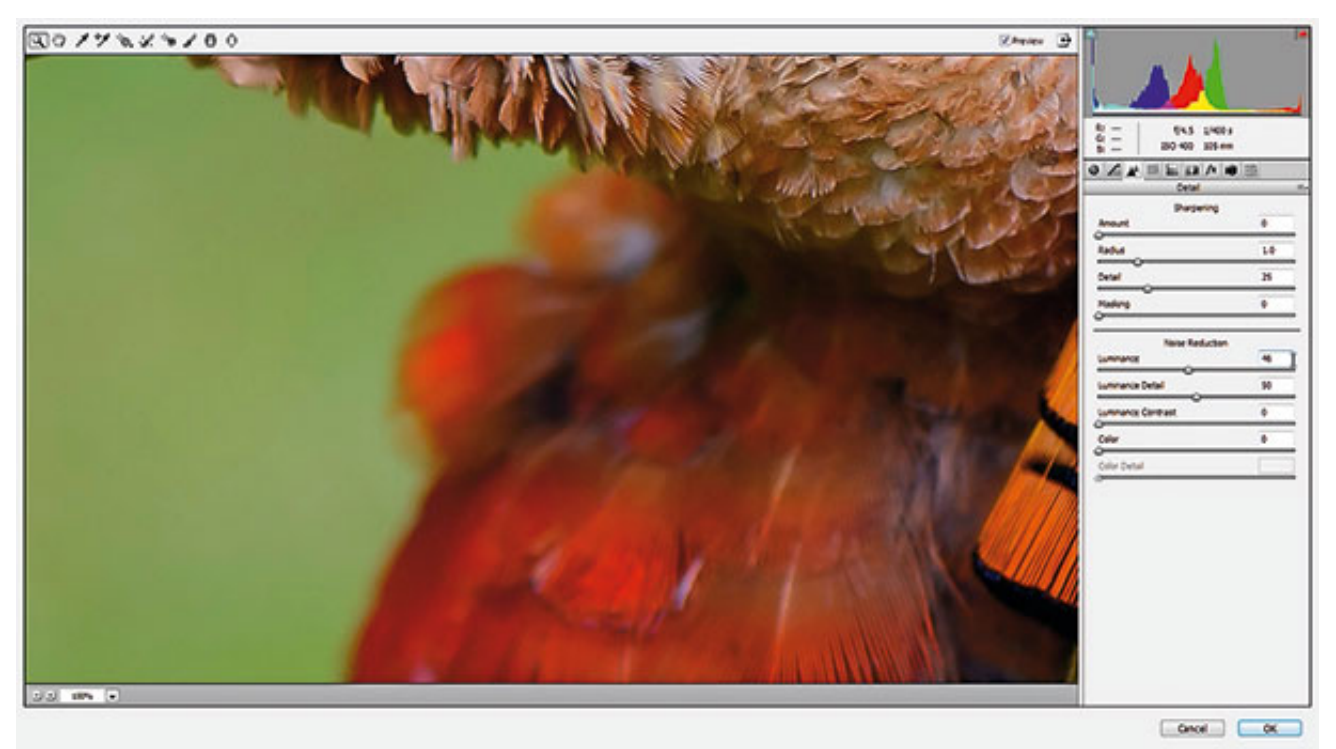

Задний план по-прежнему выглядит слишком шумным. Попробуем его уменьшить еще. Комбинацией клавиш Ctrl/Cmd+J копируем слой и переходим в Filter, выбираем Camera Raw Filter. В открывшемся окне Camera Raw увеличиваем фотографию и в подразделе Noise Reduction (Подавление шума) смещаем ползунок Luminance (Свечение) примерно до 46 пока зернистость не исчезнет со светлых областей изображения.

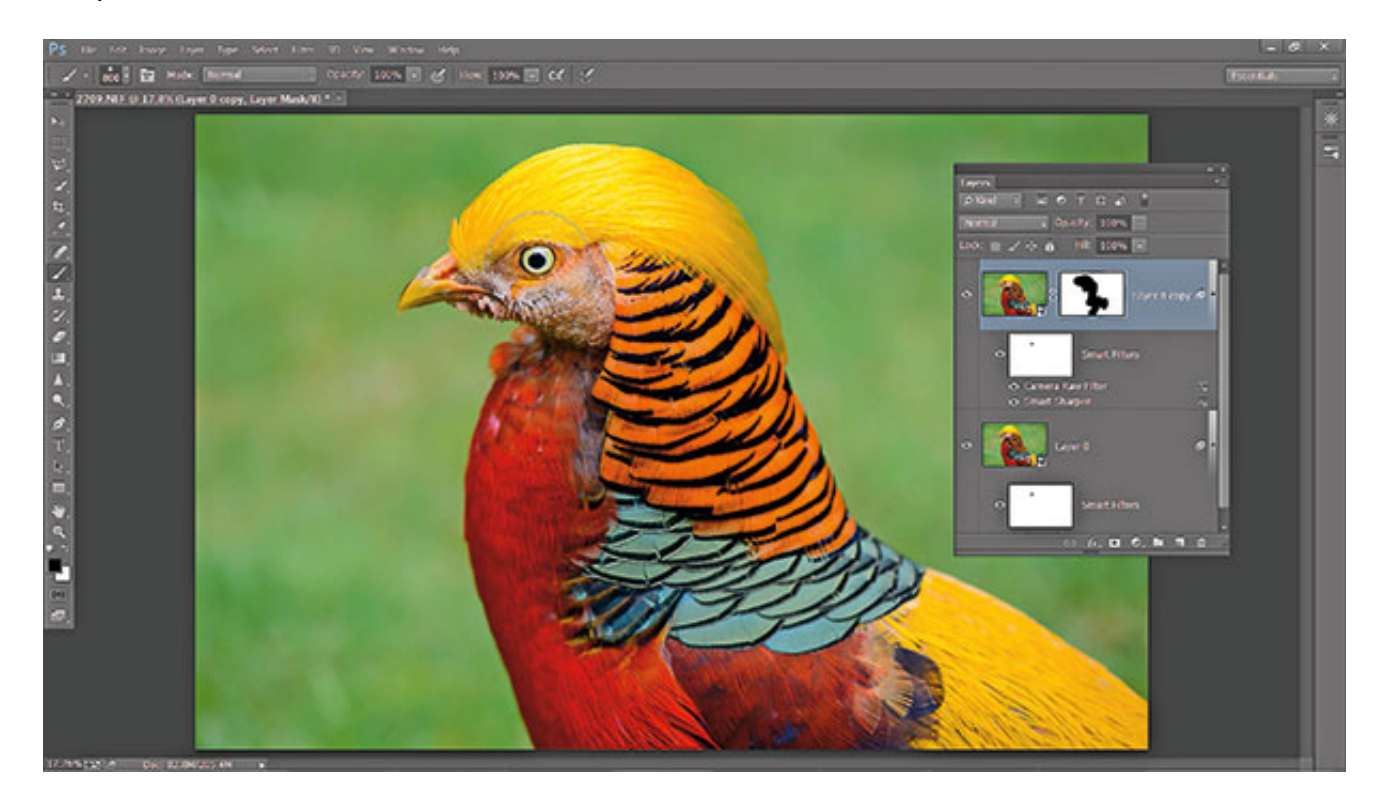

На нижней строке панели слоев кликните по иконке Add Layer Mask (Добавить слой

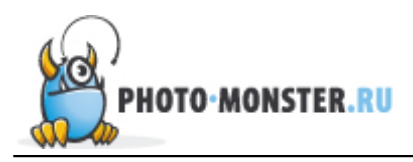

маску). В панели инструментов выберете Кисть и установите черный цвет в качестве основного. Кликните по маске и закрасьте области, где необходимо оставить высокую резкость.

## 10. Инструмент Sharpen tool

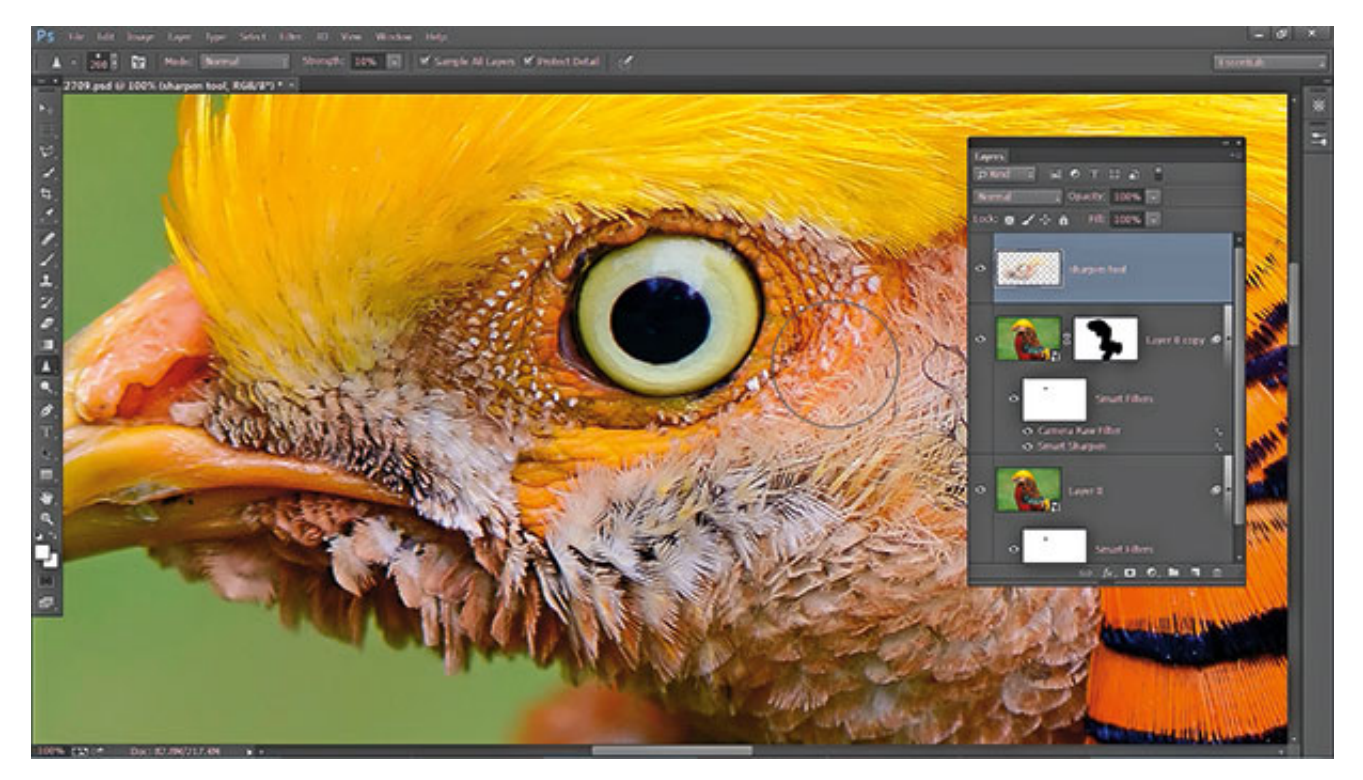

В панели слоев кликаем по иконке Create New Layer (Создать новый слой) и переименовываем новый слой в Sharpen tool. Затем в панели инструментов выбираем инструмент Sharpen Tool (Резкость). В верхней строке параметров инструмента ставим галочки напротив Sample All Layers and Protect Detail. Выставляем значение Strenght (Интенсивность) около 10%. Теперь увеличиваем изображение и с помощью этого инструмента прорисовываем все детали, резкость которых необходимо увеличить.

## 11. Корректируем цвета

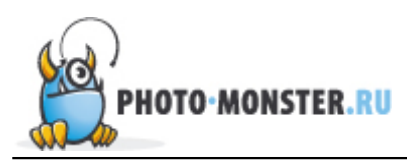

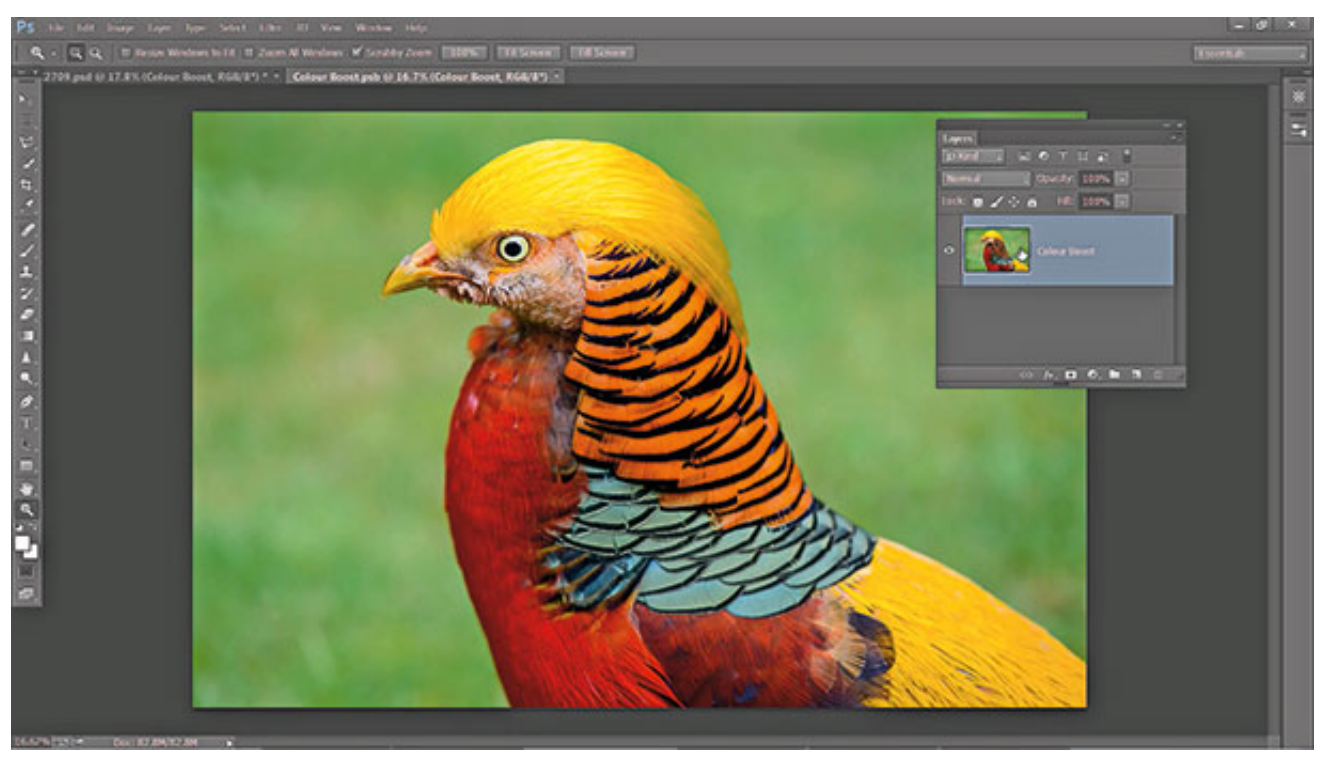

Теперь мы немного улучшим цветовую насыщенность, используя Color lab. Но для начала совместим все получившиеся слои, для этого используйте комбинацию клавиш Ctrl/Cmd+Shift+Alt+E. Переименуем слой в Color boost, переведем его в Смарт-объект. А теперь дважды кликнем по слою, чтобы открыть его в новом документе.

## 12. Повышаем насыщенность

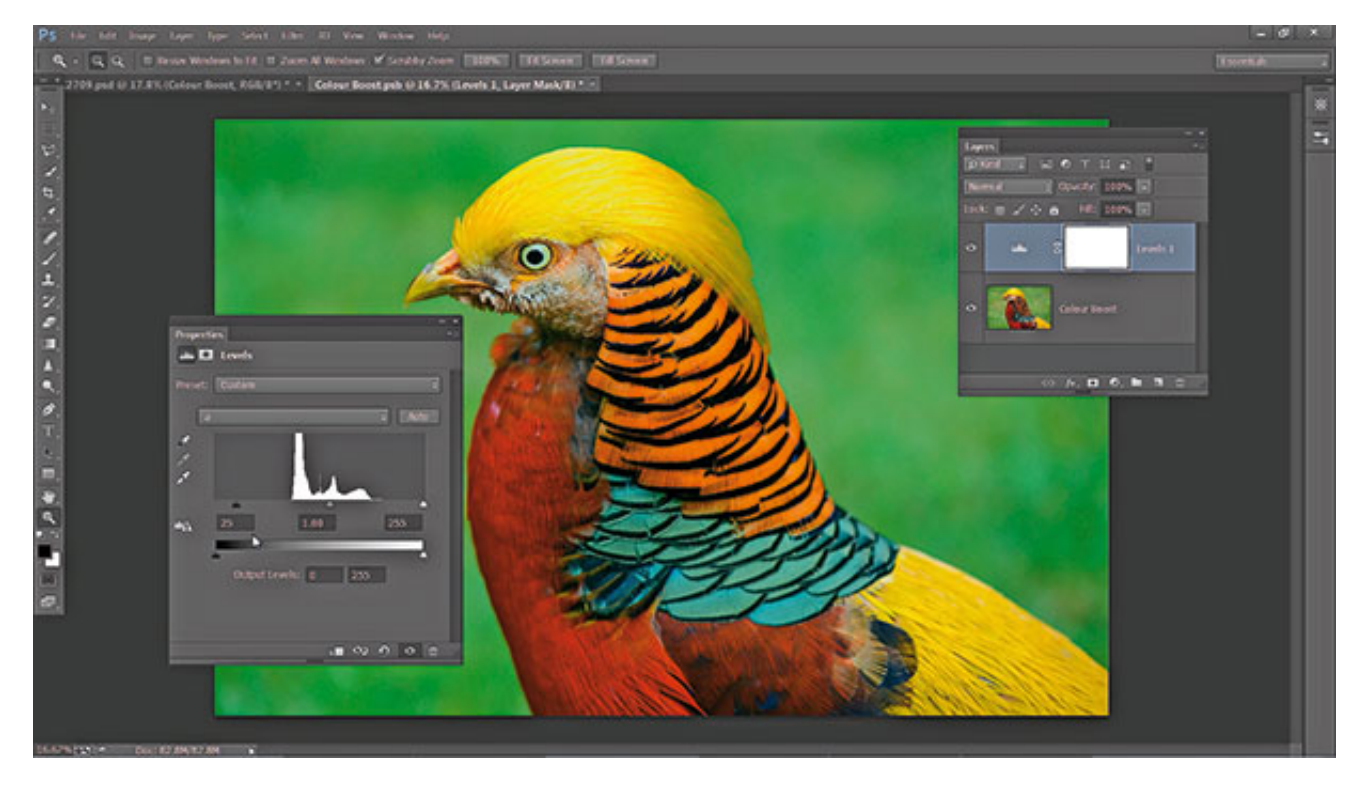

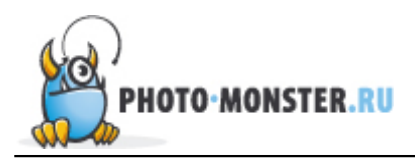

Открываем вкладку Image (Изображение) – Mode (Режим) и выбираем Color LAB. Создаем новый корректирующий слой Levels (Уровни). В настройках корректирующего слоя в выпадающем меню выбираем А. Чтобы повысить насыщенность нам необходимо белый и черный слайдеры привести к примерно равным значениям. Начнем с того, что выставим значение 25 в левом нижнем окне, отвечающем за тени.

## 13. Выставляем значения для Levels

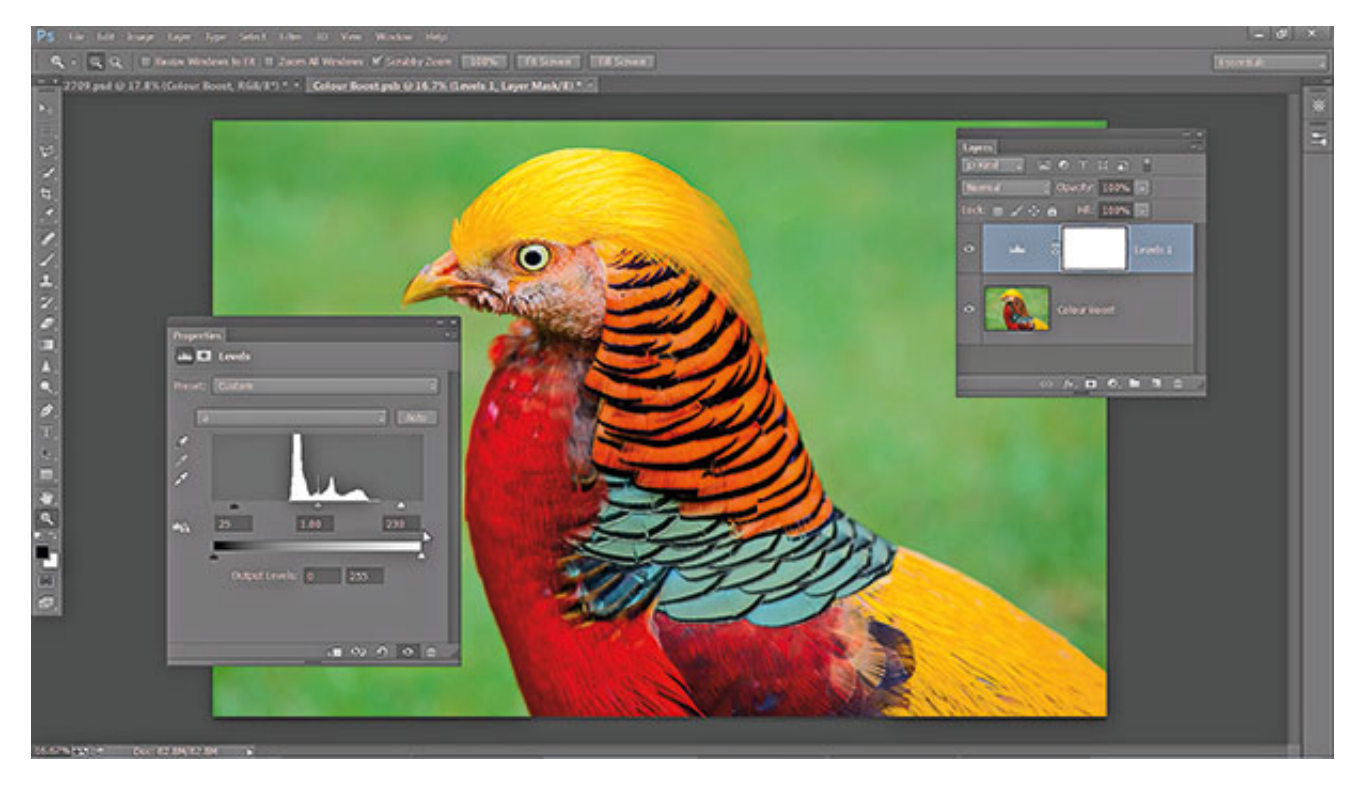

Теперь, когда мы переместили левый ползунок до 25, нам необходимо установить эквивалентное значение и для правого ползунка (255 – 25 = 230). В правое нижнее окошко вводим значение 230. Обратите внимание на красные и оранжевые фрагменты фотографии, они стали гораздо насыщеннее.

## 14. Канал В

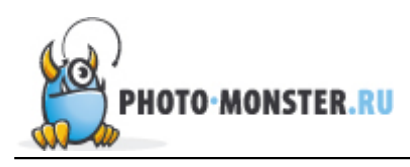

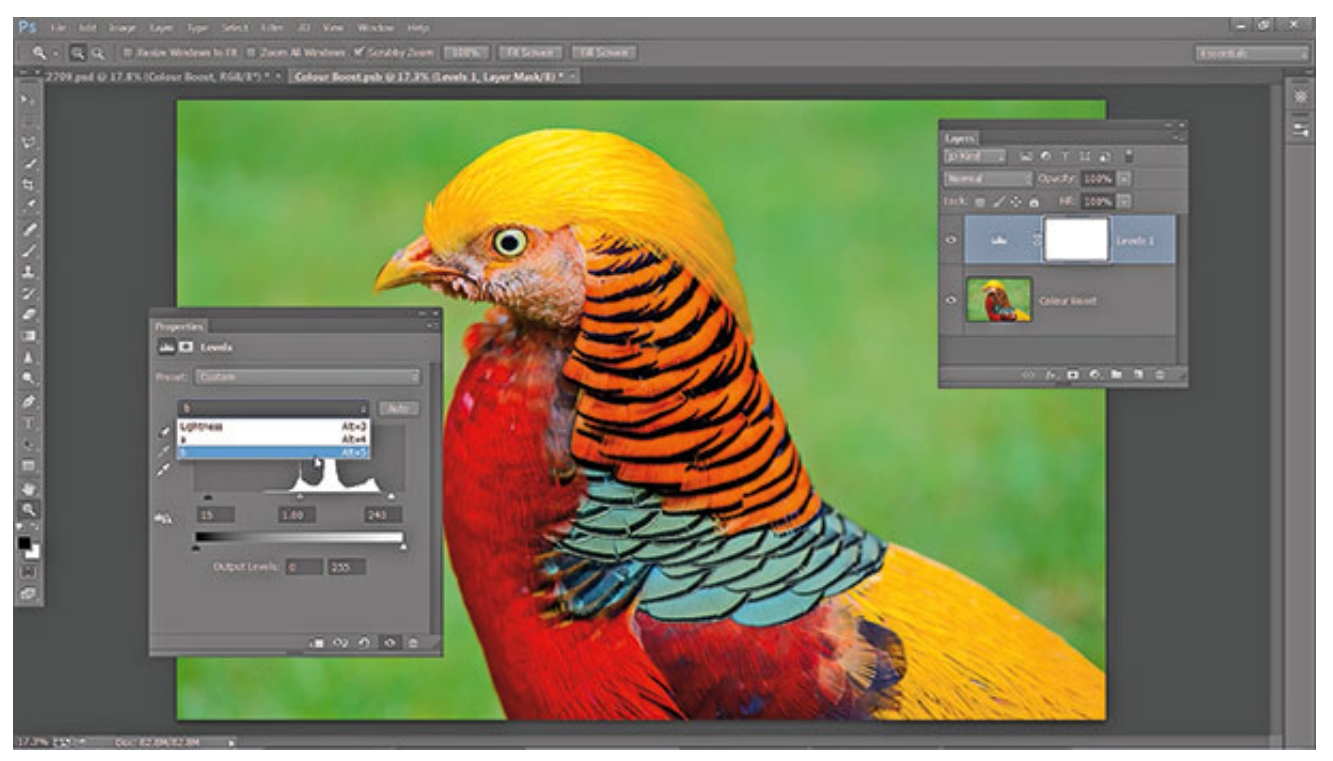

Снова открываем выпадающее меню каналов и меняем А на В. В этом канале нам также необходимо привести ползунки к примерно одинаковым значениям. Но не стоит забывать, что канал В отвечает за зеленые тона, а нам незачем делать фон слишком насыщенным. По этой причине вводим следующие значения в окна: 15 и 240.

## 15. Оцениваем цвета фотографии

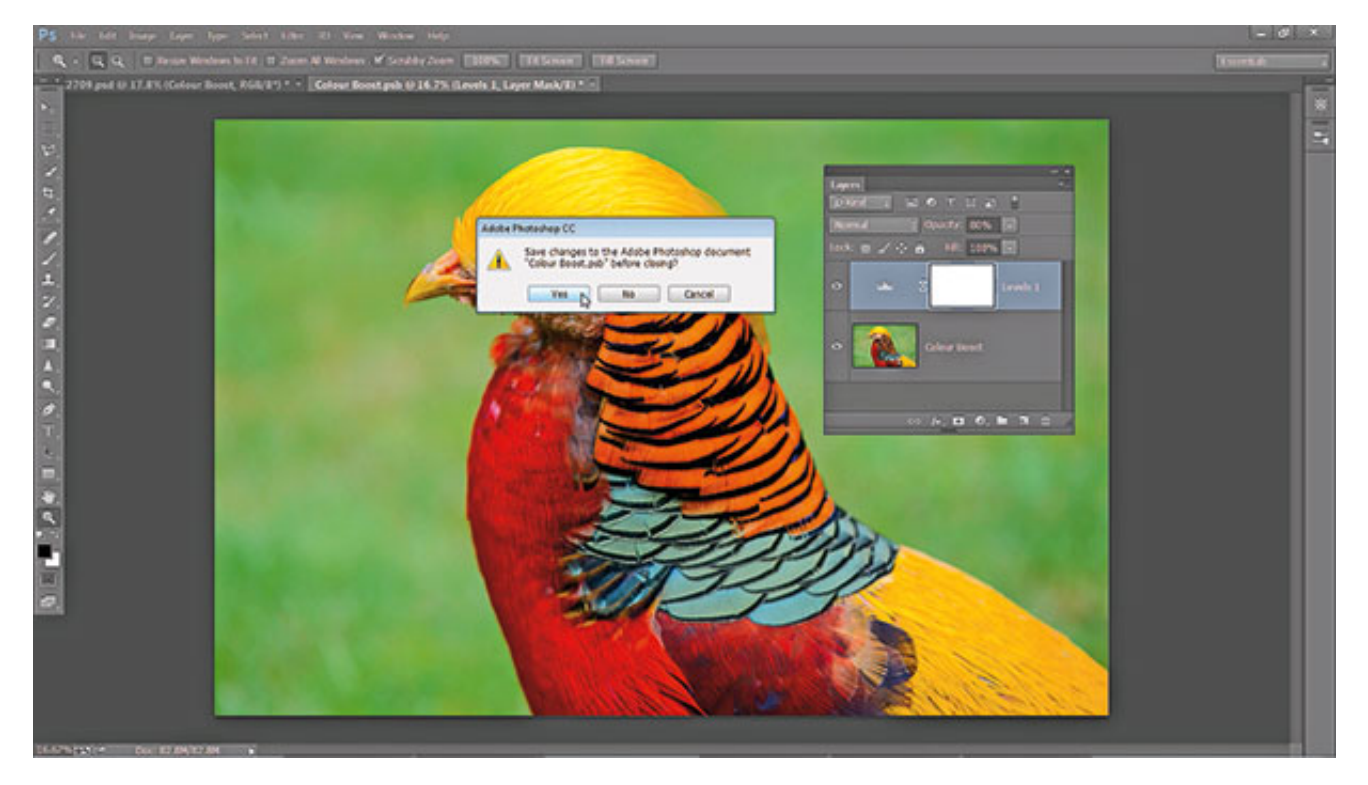

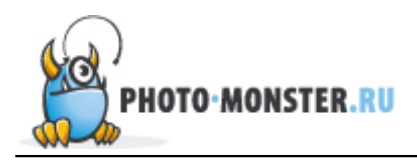

Чтобы оценить внесенные изменения отключим видимость слоя, нажав на иконку глаза рядом со слоем Levels. Если фотография получилась перенасыщенной, уменьшите прозрачность слоя (Opacity) до 80%.

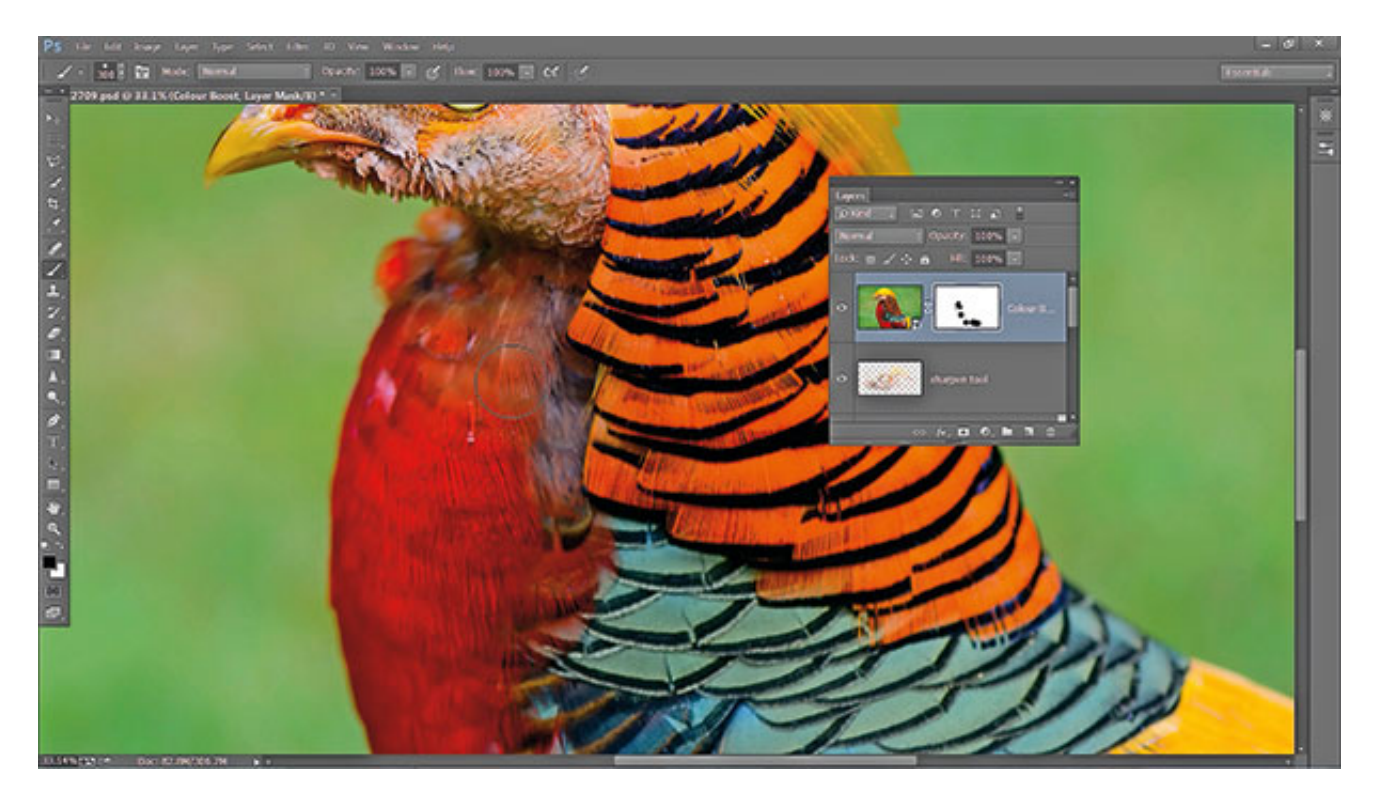

Теперь цвета выглядят гораздо лучше, но некоторые желтые фрагменты приобрели красный оттенок в результате наших манипуляций. Чтобы от него избавиться создаем Слой маску (Layer mask) и черной кистью закрашиваем участки, где нам необходимо уменьшить эффект.

## 17. Добавим виньетку

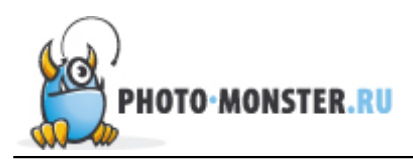

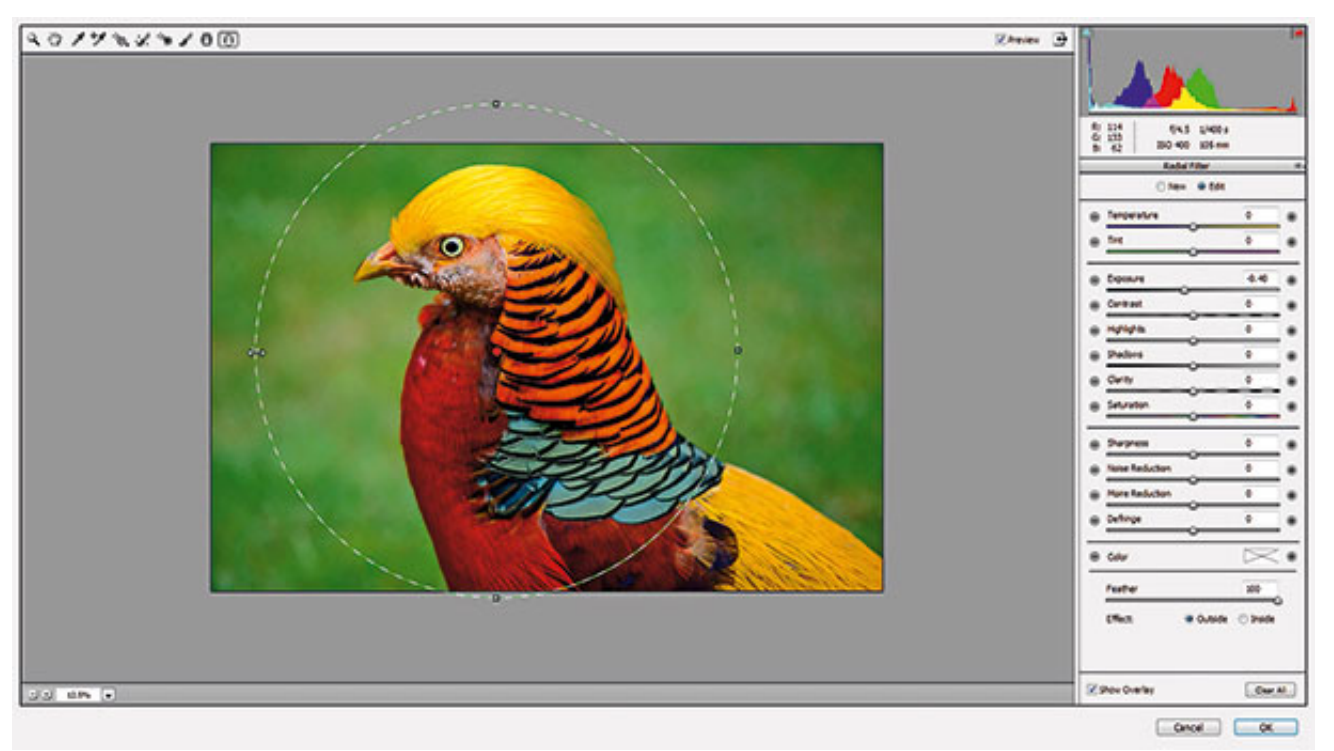

И наконец, чтобы немного смягчить фон, добавим виньетку. С помощью комбинации клавиш Ctrl/Cmd+Shift+Alt+E объединяем слои, переводим слой в Смарт-объект и во вкладыше Фильтры выбираем Camera Raw. Здесь мы воспользуемся Радиальным фильтром (Radial Filter). Выбираем его и помещаем круг фильтра над птицей, экспозицию выставляем -0.40, теперь жмем ОК и сохраняем изображение.

#### **Автор:** samanthacliffe

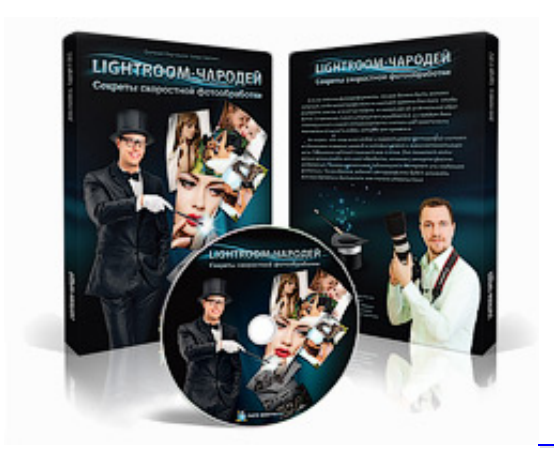

Источник: digitalcameraworld.com Пере

Перевод: Анастасия Родригес

«Lightroom-Чародей: Секреты скоростной фотообработки»

Фотоаппарат, объективы, вспышки, все это очень важно. Но когда дело доходит до обработки и сортировки огромного количества фотографий, нужны другие инструменты. Одним из таких иснтрументов является программа Adobe Photoshop Lightroom, которая была создана специально для фотографов и при участии одного

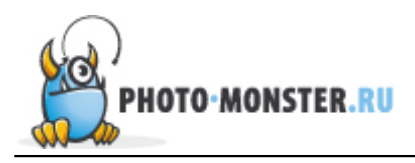

из лучших мировых фотографов — Скота Келби. Предлагаем вам изучить данную программу по курсу Евгения Карташова «Lightroom-Чародей».

Кликните здесь, чтобы узнать подробнее

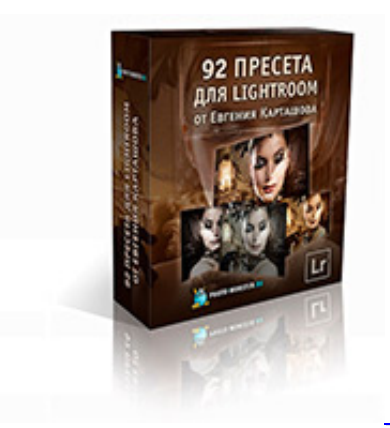

<u>«92 Пресета для Lightroom от Евгения Карташова»</u>

Пресеты — главный козырь Lightroom, который позволяет ускорить процесс обработки фотографий в разы. Представляем вам личную коллекцию пресетов Евгения Карташова, которую вы можете приобрести на нашем сайте и поставить себе на службу уже через несколько минут.

Кликните здесь, чтобы узнать подробнее

0

Обсудить статью можно на странице сайта Фото-Монстра <u>Советы по увеличению резкости в Photoshop</u> или на <u>форуме</u>

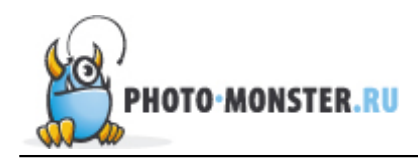

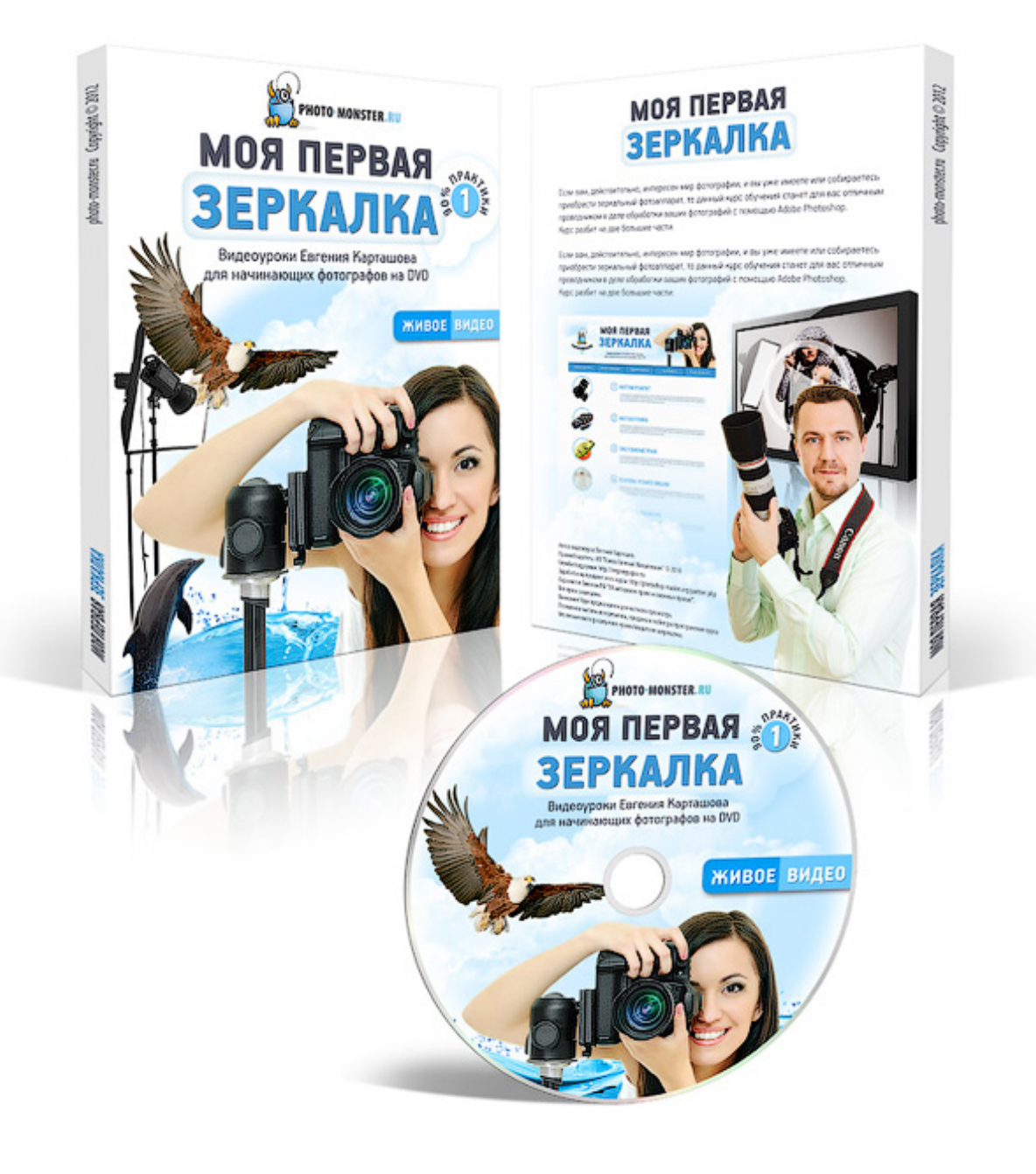

# Узнать больше!